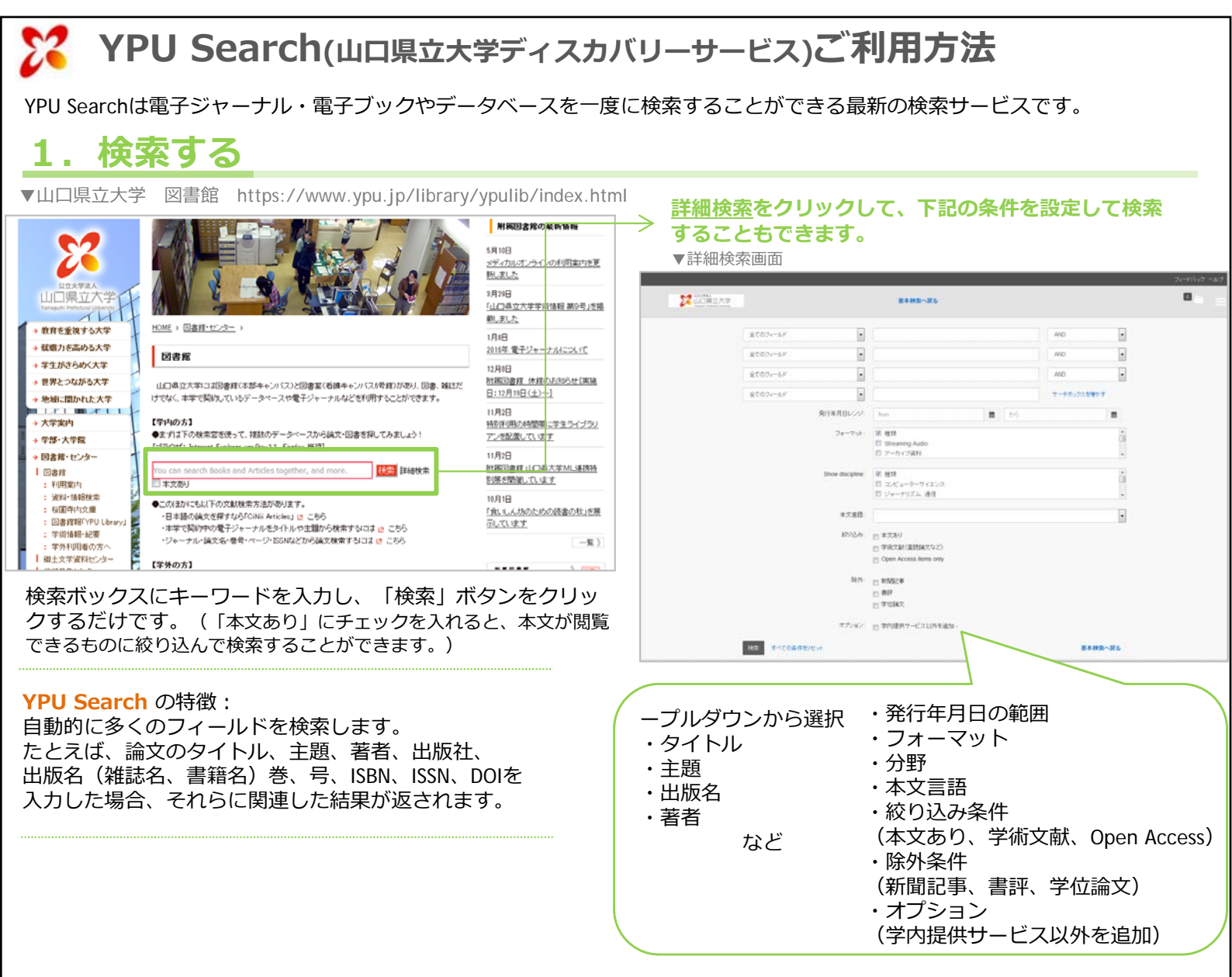

~検索対象~

# ひとつの検索窓から一度に検索できます!

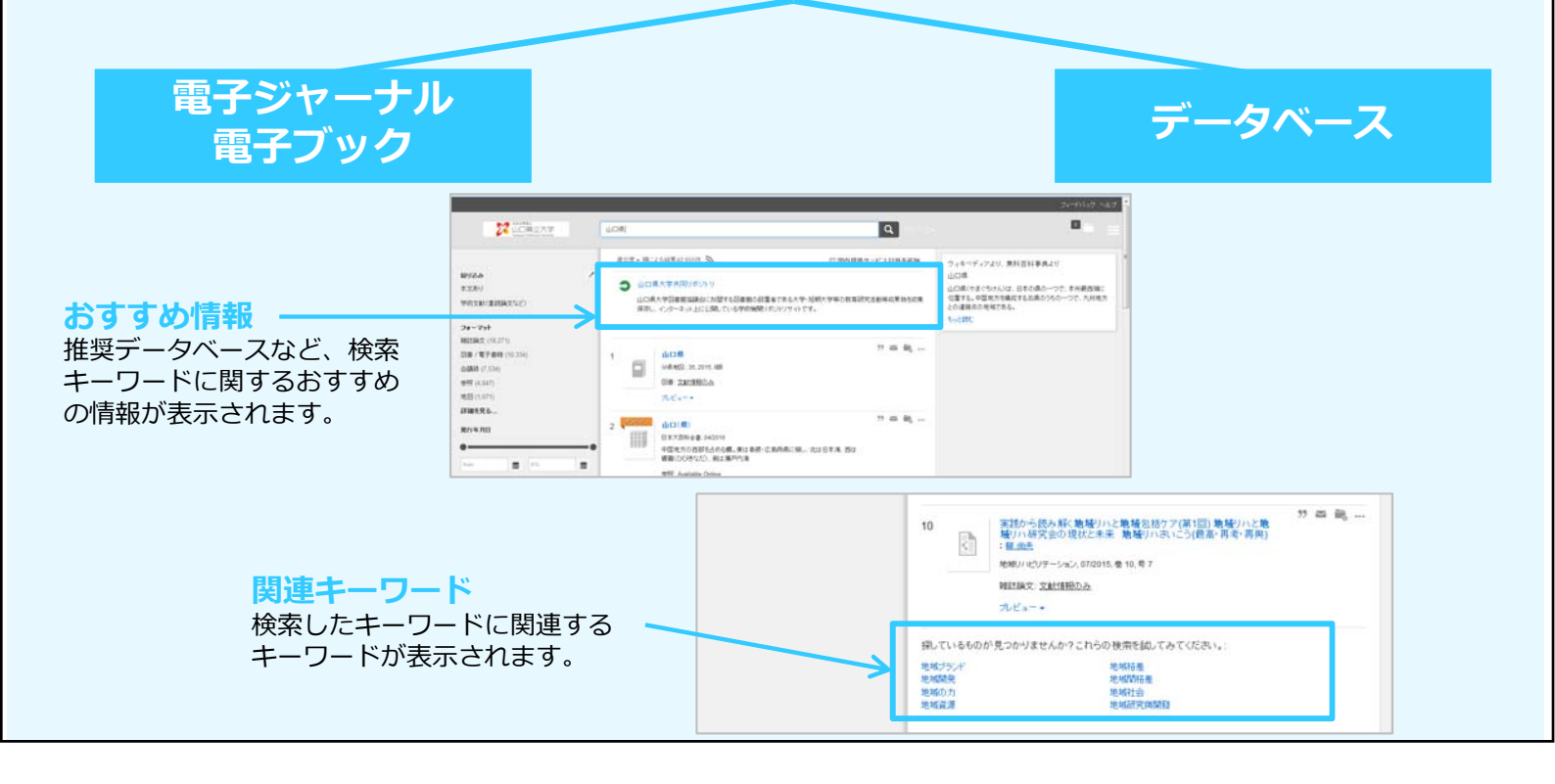

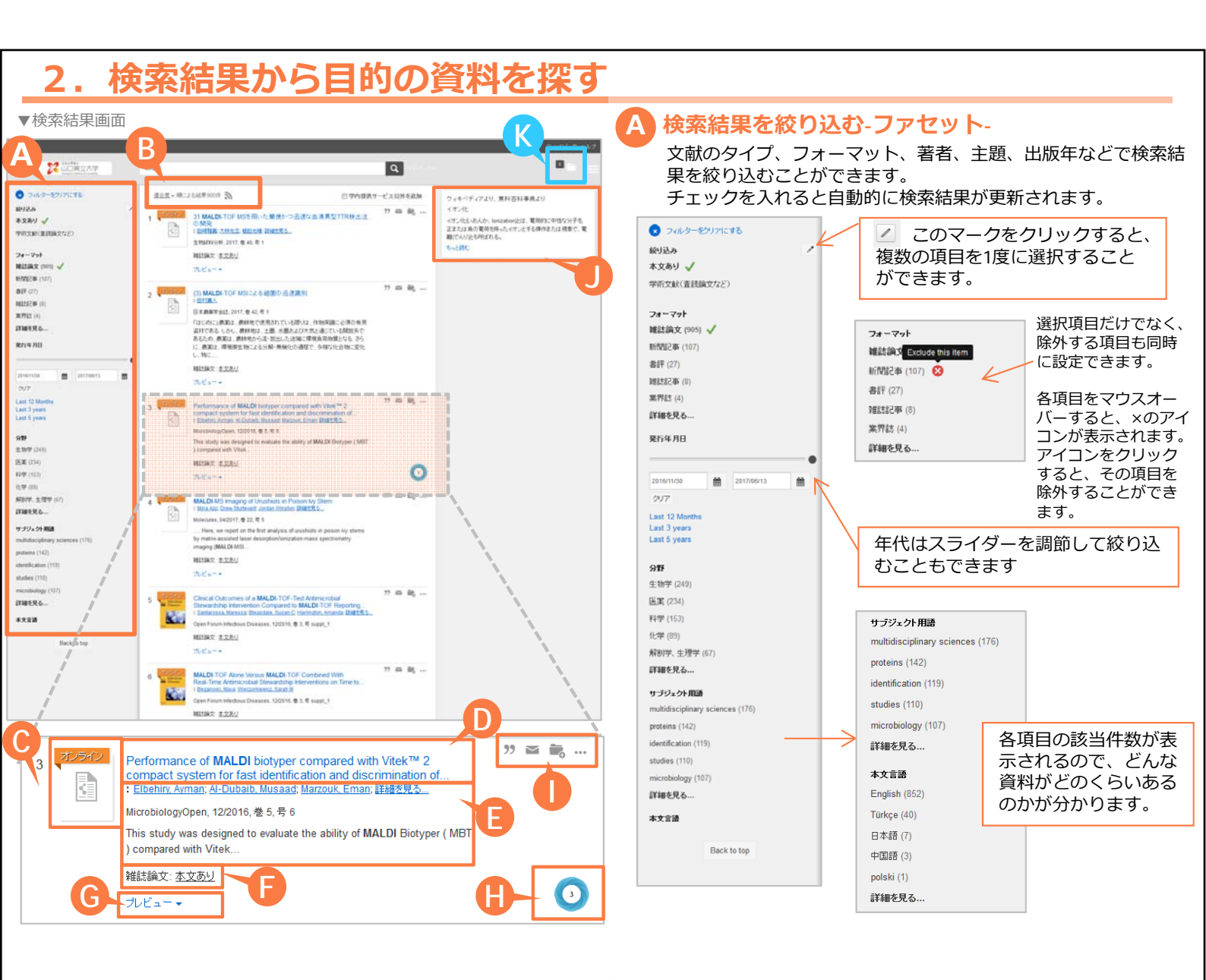

### B 表示順を並べ替える

適合度の高い順/日付の新しい順/日付の古い順で並べ 替えることができます。

C 表紙画像/資料アイコン

表紙画像または、資料の種類を示す資料アイコンを表示。

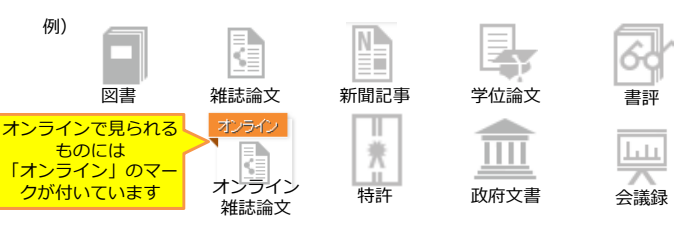

D資料名

雑誌名、書籍名、論文タイトルなどを表示。

E 書誌情報

巻、号、ページや著者名、ISSN/ISBNなどを表示。

## K 保存した資料情報をメールで送る/印刷する

## 資料の種類、所在情報

資料の種類と本文提供状況を表示します。「本文あり」の 場合はオンラインで文献を読むことができます。

## G プレビューを見る

プレビューをクリックすると、詳細情報が開きます。

#### H Altmetrics

Altmetrics(学術論文の影響度を評価する新しい指標)の 評価がある場合、評価数を表示します。Altmetricsマーク をマウスオーバーすると評価数の内訳を確認でき、クリッ クすると更に詳細なページが開きます。

### 資料情報を保存する 奶 📷 🚉 🚥

各マークをクリックすると、資料情報の「引用」「メール 送付」「保存」「その他のアクション」を行うことができ ます。

#### Wikipedia表示

キーワードに関連するWikipediaの情報が表示されます。

| 電子メール | 印刷 |
|-------|----|

| ※フォーマットを指定できます                                       |    |
|------------------------------------------------------|----|
| ・APA(米国心理学会)                                         |    |
| ・AMA(米国医師会)                                          |    |
| <ul> <li>MLA (Modern Language Association</li> </ul> | ٦) |
| • Uniform                                            |    |
| <ul> <li>Chicago/Turabian:Author-Date</li> </ul>     |    |
| Harvard                                              |    |